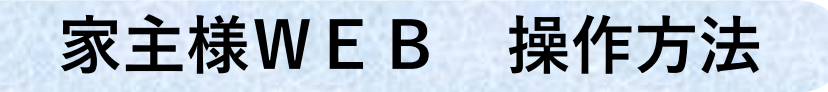

## アーバン企画開発 HP ----こんなお悩みございませんか 1 -----人會到了 ▲ 家主WEB 既存オーナー様は下のボタンから お届けのID・バスワードで専用サイトにアクセスして下さい

弊社ホームページ上部の「オーナー様へ」のページ内より 下へスクロールしていただくと「家主様WEB」のサイト ログイン画面ヘリンクします。

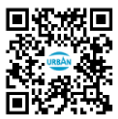

弊社ホームページはこちらからもご覧になれます https://www.urbankk.co.jp/

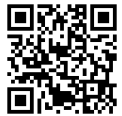

家主様WEBはこちらからもご覧になれます https://owners.c-estate.com/service/login/login.asp

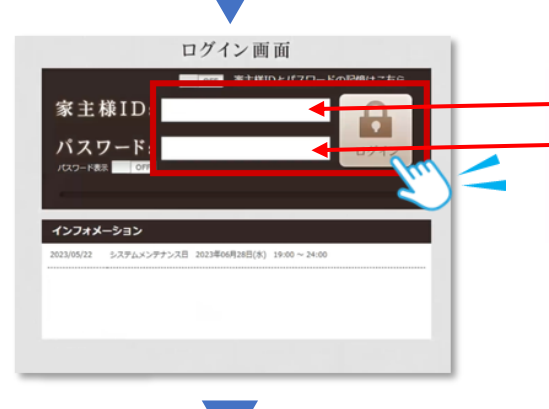

| - | 家主様ID  | 123456   | イチニサンシコ ロク     |
|---|--------|----------|----------------|
| - | パスワード  | a1bc23de | エイチビーシーニサティーイー |
|   | お客様コード | 789123   | ナナリッチューイチニサン   |

家主様丨D・パスワードを入力して 「ログイン|をクリックします。

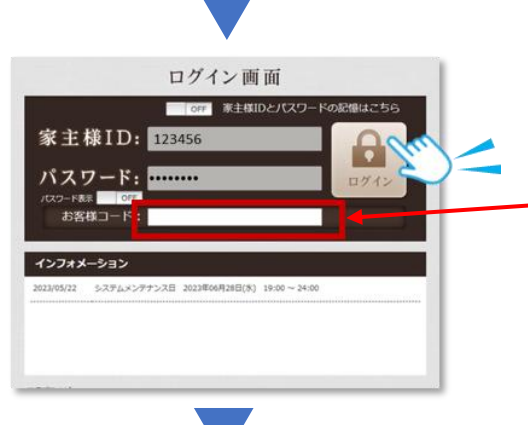

| 家主様ID  | 123456   |               |
|--------|----------|---------------|
| パスワード  | a1bc23de | エイモーシーニサティーイー |
| お客様コード | 789123   | ナナリッチューイチニサン  |

お客様コードを入力して 再度、「ログイン」をクリックします。

●収支報告書 閲覧画面

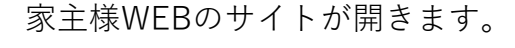

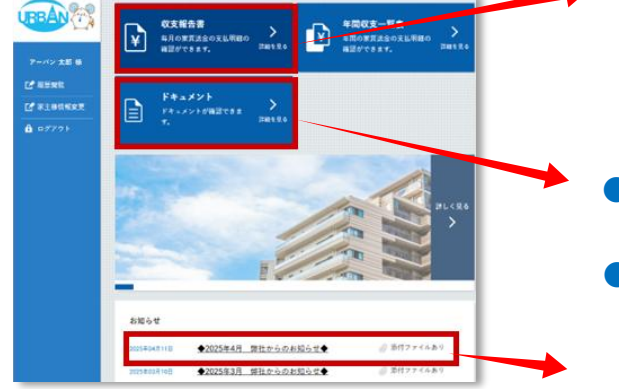

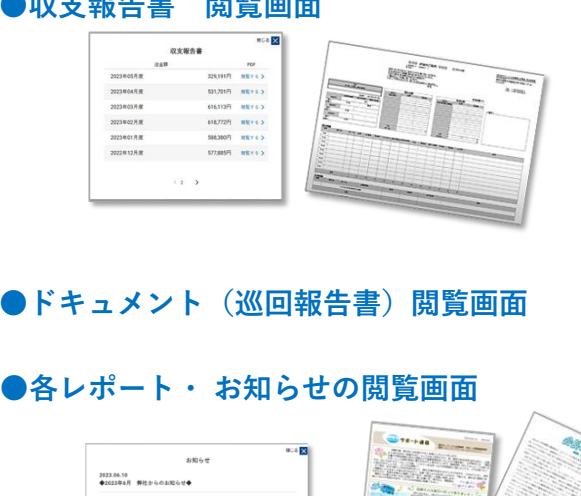

Inter State

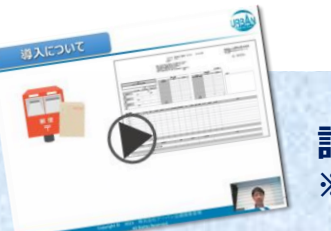

詳しい動画での操作方法はこちらよりご覧ください! ※パソコン画面での視聴を推奨します

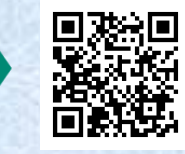